Cliquer le l'icône crayon ou sur le bouton bleu « demande à compléter » de la demande concernée

| BD1694016711                                                                                                  | Secure Access - 1 an                                                                                                    | ENT TEST                                                                              | Signe                                                                           | 06/09/2023                              | <i>P</i> Demande à completer         |                                              |
|----------------------------------------------------------------------------------------------------|----------------------------------------------------------------------------------------------------|---------------------------------------------------------------------------------------|---------------------------------------------------------------------------------|-----------------------------------------|--------------------------------------|----------------------------------------------|
| Huit (8) écrans successifs permettront de compléter une demande de certificat                                 |                                                                                                    |                                                                                       |                                                                                 |                                         |                                      |                                              |
| 1.                                                                                                    | Valider l'organisation                                                                                                    |                                                                                       |                                                                                 |                                         |                                      |                                              |
| 2.                                                                                                    | Choisir le mandataire de certification<br>(parmi les contacts enregistrés) <b>OU</b><br>saisir un nouveau mandataire                                                                                                    | Choix du Mandataire  Créerun mandataire en charge de<br>au sein de votre organisation | a commande. Il sera enregistré                                                  | Créer un Mandataire +                   |                                      |                                              |
| 3.                                                                                                    | Choisir le bénéficiaire du certificat (parmi les contacts enregistrés) <b>OU</b>                                                                                                    |                                                                                       |                                                                                 |                                         |                                      |                                              |
| 4.                                                                                                    | Choisir si le certificat sera retiré par le mandataire de certification ou par le bénéficiaire<br>Remise du certificat<br>Preciet au ser sera frectier au sera sera frectier au sera sera sera sera sera sera sera sera |                                                                                       |                                                                                 |                                         |                                      |                                              |
|                                                                                                    |                                                                                                    |                                                                                       | Au bénéficiaire     Au mandataire                                               |                                         |                                      | >                                            |
| 5.                                                                                                    | Deux méthodes de signature sont propo<br>de traitement, <mark>elle nécessite</mark> que le num<br><mark>numéro de téléphone mobile</mark> .                                                                                                    | osées, <mark>la sigr</mark><br>éro de télépl<br>Choix de la<br>Sélectionnez vi        | nature électro<br>hone commu<br>a méthode de signa<br>atre méthode de signature | onique fera g<br>Iniqué pour d<br>ature | gagner environ 5<br>chaque contact s | <mark>5 jours</mark><br>soit <mark>un</mark> |
|                                                                                                    |                                                                                                    | 🖉 Sigr                                                                                | nature électronique 🛛                                                           |                                         | >                                    |                                              |
| 6.                                                                                                    | 6. Sélectionnez par son code postal votre bureau de retrait                                                                                                    |                                                                                       |                                                                                 |                                         |                                      |                                              |
|                                                                                                    |                                                                                                    | Choix du<br>Chercher un l                                                             | Choix du bureau de poste  Chercher un bureau de poste                           |                                         |                                      |                                              |
|                                                                                                    |                                                                                                    |                                                                                       | le postal                                                                       |                                         |                                      | *                                            |
| Pour un traitement express (livraison Chronopost) sélectionnez le bureau principal au chef-<br>lieu de canton |                                                                                                    |                                                                                       |                                                                                 |                                         |                                      |                                              |
| 7.                                                                                                    | Vérifier le récapitulatif                                                                                                    |                                                                                       |                                                                                 |                                         |                                      |                                              |
| 8.                                                                                                    | Enclencher la signature des intervenants en cliquant sur                                                                                                    |                                                                                       |                                                                                 |                                         |                                      |                                              |

⚠

Le statut de votre organisation doit être Approuvée ou osigné pour permettre de traiter la demande

Cette icône fournit une aide contextuelle à chaque étape

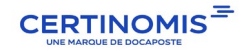